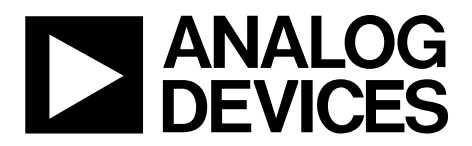

One Technology Way • P.O. Box 9106 • Norwood, MA 02062-9106, U.S.A. • Tel: 781.329.4700 • Fax: 781.461.3113 • www.analog.com

### Evaluating the ADMV4420, K Band Downconverter with Integrated Fractional-N PLL and VCO

#### FEATURES

Full feature evaluation board for the ADMV4420 On-board SDP-S connector for SPI control 5 V operation ACE software interface for SPI control

#### **EVALUATION KIT CONTENTS**

ADMV4420-EVALZ

#### EQUIPMENT NEEDED

5 V dc power supply SDP-S controller board USB cable RF signal generator Spectrum analyzer 50 Ω SMA female to 75 Ω Type F male adapter

#### **DOCUMENTS NEEDED**

ADMV4420 data sheet ADMV4420-EVALZ user guide

#### SOFTWARE NEEDED

#### Analysis, Control, Evaluation (ACE) software

#### **GENERAL DESCRIPTION**

The ADMV4420 is a highly integrated, double balanced, active mixer with integrated fractional-N synthesizer, ideally suited for next generation K band satellite communications.

The radio frequency (RF) front end consists of an integrated RF balun and a low noise amplifier (LNA) for optimum 7 dB, single sideband noise figure while minimizing external components. Additionally, the high dynamic range intermediate frequency (IF) output amplifier provides a nominal conversion gain of 36 dB.

An integrated, low phase noise, fractional-N phase-locked loop (PLL) with a multicore voltage controlled oscillator (VCO) and an internal ×2 multiplier generates the necessary on-chip local oscillator (LO) signal for the double balanced mixer, eliminating the need for external frequency synthesis. The multicore VCO

#### **EVALUATION BOARD PHOTOGRAPH**

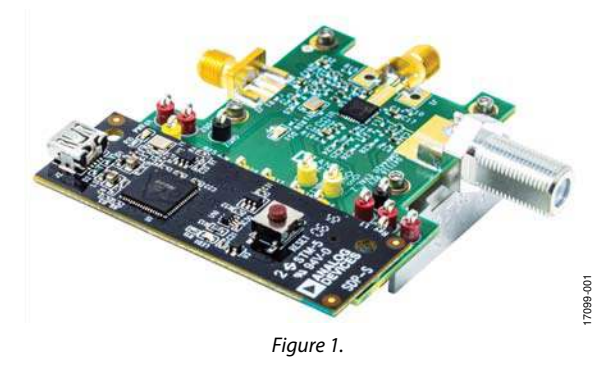

uses an internal autocalibration routine that allows the PLL to select the necessary settings and lock in approximately 400 µs.

The reference input to the PLL employs a differentially excited 50 MHz crystal oscillator on the evaluation board. Alternatively, the reference input can be driven by an external single-ended reference source. The phase frequency detector (PFD) comparison frequency of the PLL operates up to 50 MHz.

The ADMV4420 is fabricated on a silicon germanium (SiGe), bipolar complementary metal-oxide semiconductor (BiCMOS) process and is available in a 32-lead, RoHS compliant, 5 mm × 5 mm LFCSP with an exposed pad. The device is specified over the  $-40^{\circ}$ C to  $+85^{\circ}$ C temperature range on a 5 V power supply.

# TABLE OF CONTENTS

| Features 1                                       |
|--------------------------------------------------|
| Evaluation Kit Contents1                         |
| Equipment Needed1                                |
| Documents Needed 1                               |
| Software Needed 1                                |
| Evaluation Board Photograph1                     |
| General Description1                             |
| Revision History                                 |
| Evaluation Board Hardware                        |
| Evaluation Board Software Quick Start Procedures |

| Installing the ACE Software and ADMV4420 Plug-Ins and |    |
|-------------------------------------------------------|----|
| Drivers                                               | 5  |
| Initial Setup                                         | 5  |
| ADMV4420 Block Diagram and Functions                  | 7  |
| VCO Band and Core Readback Sequence                   | 14 |
| Frequency Update Sequence                             | 14 |
| Results                                               | 15 |
| Evaluation Board Schematics and Artwork               | 17 |
| Ordering Information                                  | 19 |
| Bill of Materials                                     | 19 |
|                                                       |    |

#### **REVISION HISTORY**

10/2018—Revision 0: Initial Version

### **EVALUATION BOARD HARDWARE**

The ADMV4420-EVALZ comes with an ADMV4420 chip. Figure 4 shows the location of this chip on the evaluation board and the block diagram of the ADMV4420.

When evaluating the device, connect the RF input to an RF signal generator. The ADMV4420-EVALZ runs on a 5 V dc supply. Figure 2 shows the top side of the ADMV4420-EVALZ and is intended for evaluation purposes only.

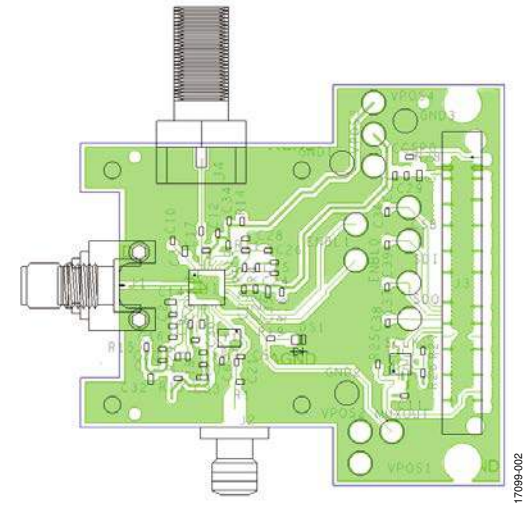

Figure 2. Top View of the ADMV4420-EVALZ

Connect the 5 V dc to the VPOS1 test point and ground to the GND2 test point on the ADMV4420-EVALZ. Connect a 50  $\Omega$  SMA female to a 75  $\Omega$  Type F male adapter to J4 (IF output). Connect the output of the adapter to a spectrum analyzer. The ADMV4420-EVALZ has 50 MHz crystal on board. Optionally, the user can connect a reference signal from a low phase signal generator to the J2 SMA connector. If the user wants to use an external reference, depopulate Y1, C5, and C6 and then install a 0.01  $\mu$ F capacitor at C21, a 1 nF capacitor at C6, and 50  $\Omega$  at R21. See Figure 5 for ADMV4420-EVALZ lab connections. Figure 3 shows the block diagram of the ADMV4420 lab bench setup.

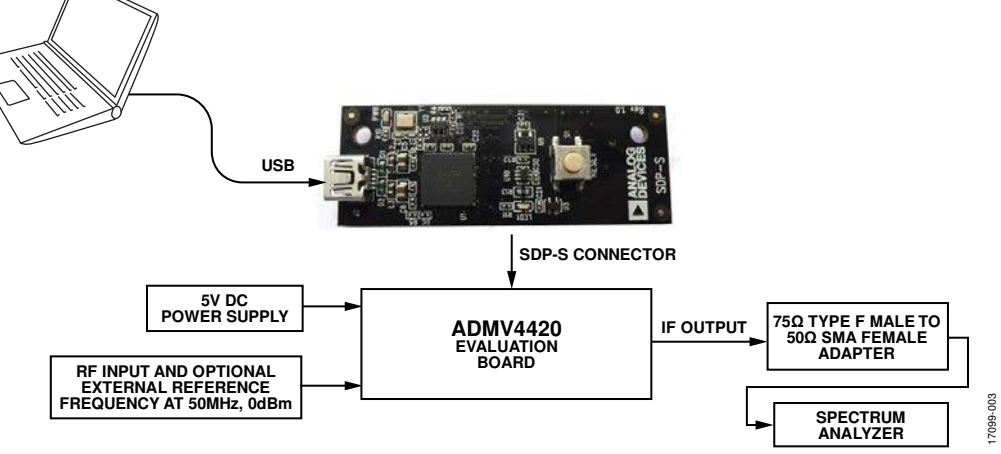

Figure 3. Block Diagram of the ADMV4420-EVALZ Lab Bench Setup

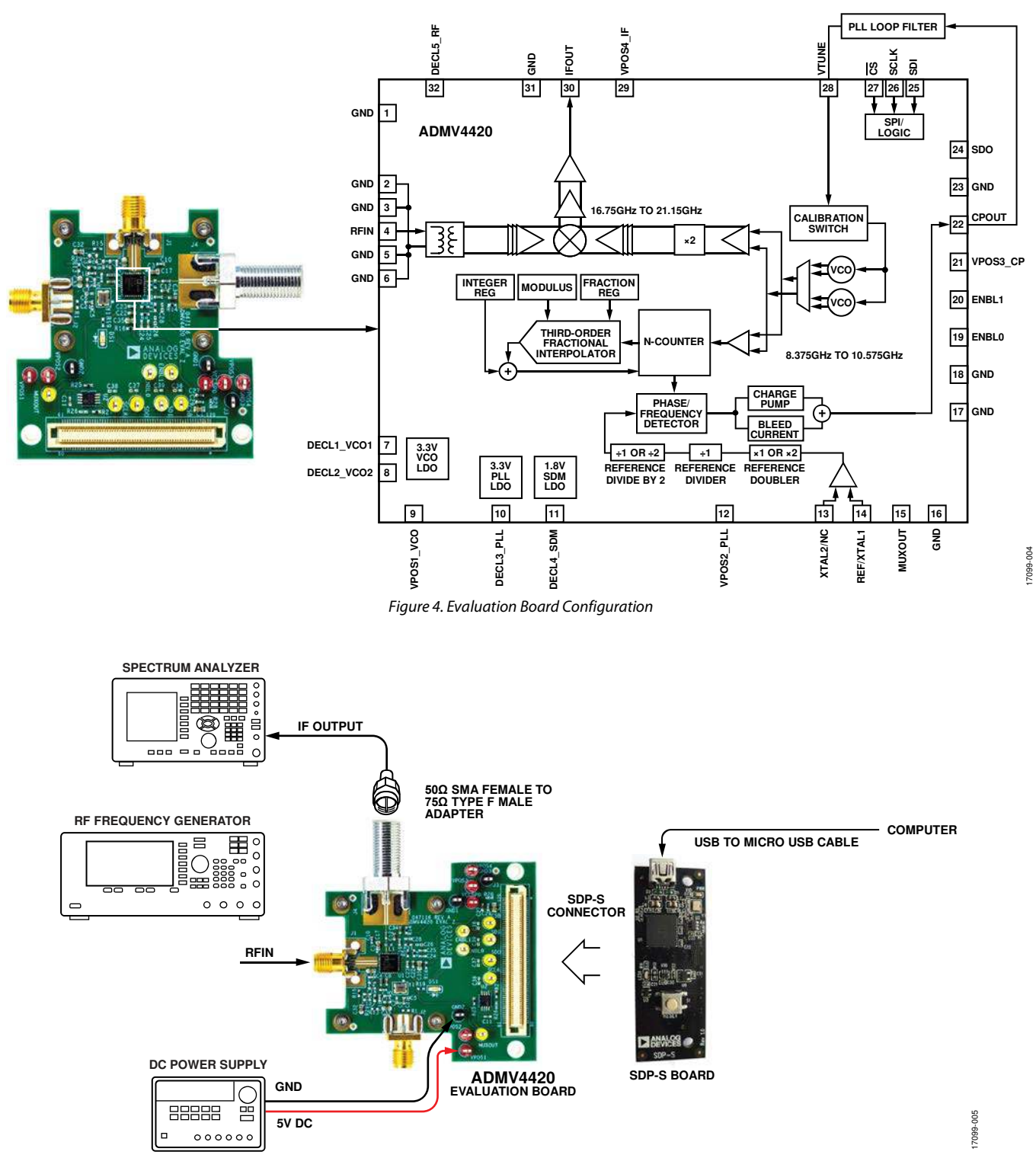

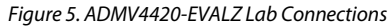

#### EVALUATION BOARD SOFTWARE QUICK START PROCEDURES INSTALLING THE ACE SOFTWARE AND ADMV4420 PLUG-INS AND DRIVERS After the installation appears when the AC

The ADMV4420-EVALZ software uses the Analog Devices, Inc., Analysis, Control, Evaluation (ACE) software. For instructions on how to install and use the ACE software, go to www.analog.com/ACE.

If the ACE software has already been installed on the PC, ensure that it is the latest version as listed on www.analog.com/ACE. When installing the ACE software, ensure that during installation that the **SDP Drivers**, **LRF Drivers**, and **.Net 40 Client** driver installations are checked as well (see Figure 6).

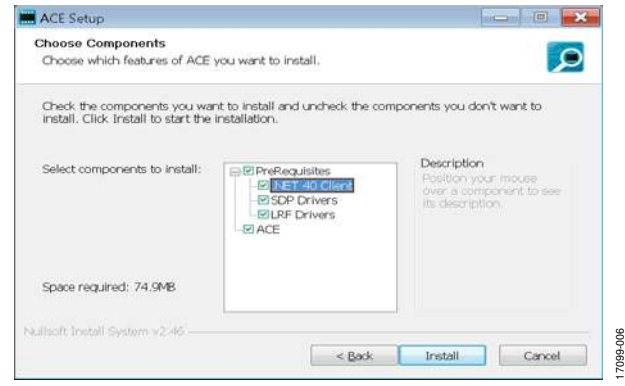

Figure 6. Drivers That Must be Installed Along with ACE

After the ACE software is installed, download the **Board.ADMV4420.acezip** file from the ADMV4420 product page.

After the download is finished, double click on the **Board.ADMV4420.acezip** file and the ADMV4420 is then installed on ACE.

Alternatively, on the main ACE window, click on Tools > Manage Plug-ins > Available Plug-ins and then search for Board.ADMV4420. Highlight the search result and click on the Install Selected button (see Figure 7).

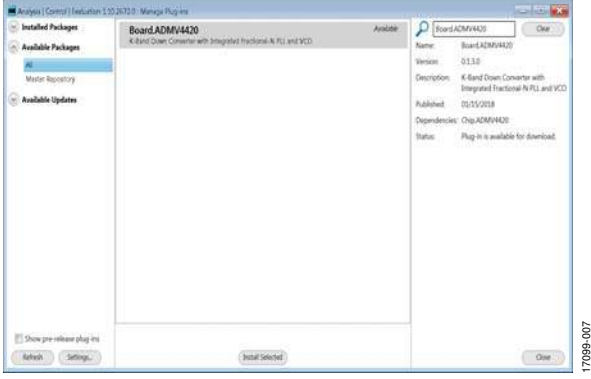

Figure 7. Installing the ADMV4420 Plug-In from ACE

After the installations finish, the ADMV4420-EVALZ plug-in appears when the ACE software opens (see Figure 8).

| tart         | Helb                                                                | ANALOG<br>DEVICES              |
|--------------|---------------------------------------------------------------------|--------------------------------|
| Start ×      |                                                                     |                                |
| New Session  | Attachad Unchases                                                   | 0                              |
| Open Session | No Hardwa                                                           | are Detected                   |
|              | Explore Local Plug-ins<br>Preview local plug-ins (without hardware) | Filter Devices by ID: admv4420 |
|              |                                                                     |                                |
|              | ADMV4420 Eval Board                                                 |                                |
|              | 0                                                                   |                                |
|              |                                                                     | Vavigate to default page       |

Figure 8. ADMV4420-EVALZ Plug-In Window after the ACE Software Opens

#### **INITIAL SETUP**

To set up the ADMV4420-EVALZ, take the following steps:

- 1. Connect a USB cable to the PC and then to the USB connector of the system development platform (SDP-S) controller board. Connect the SDP-S board to the ADMV4420-EVALZ through the on-board SDP-S connector on the ADMV4420-EVALZ.
- 2. Power up the ADMV4420-EVALZ with a 5 V dc supply. When the USB cable is connected to the PC, the green LED lights up. The PC recognizes the ADMV4420-EVALZ/SDP-S connector.
- 3. Open the ACE software. The ADMV4420-EVALZ appears in the Attached Hardware section (see Figure 9). Doubleclick on the evaluation board plug-in. If the device is turned off and turned back on, or if the USB cable is unplugged and plugged back in again, while the ACE software is open, the user may lose contact with the ADMV4420-EVALZ. If this happens, click **System**, the **USB** symbol on the ADMV4420 subsystem, and **Acquire** to talk to the ADMV4420-EVALZ again. In some cases, this may not work, and the ACE session must be closed by clicking on **File < Close Session**.

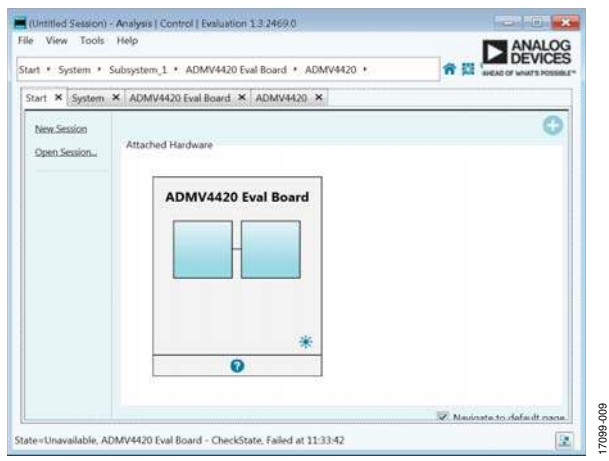

Figure 9. Attached Hardware Section When the ADMV4420-EVALZ Connects

4. The ADMV4420 Block Diagram then opens with the INITIAL CONFIGURATION Initial Settings menu (see Figure 10).

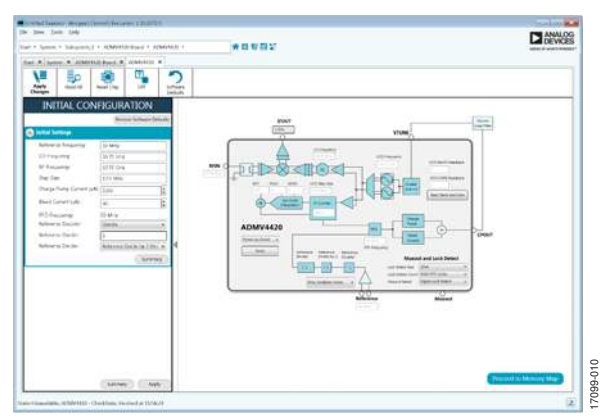

Figure 10. ADMV4420-EVALZ with INITIAL CONFIGURATION

- 5. On the left side of the screen, go to the INITIAL CONFIGURATION menu and enter the Initial Settings. If nothing is entered, the default settings that appear on the menu are applied to the device and are used for calculations. After entering the Initial Settings, click Apply at the bottom of the menu. The initial settings must be applied to use the main block diagram.
- 6. Use the ADMV4420 page with the block diagram in the ACE software to interact with the ADMV4420 device (see Figure 11).

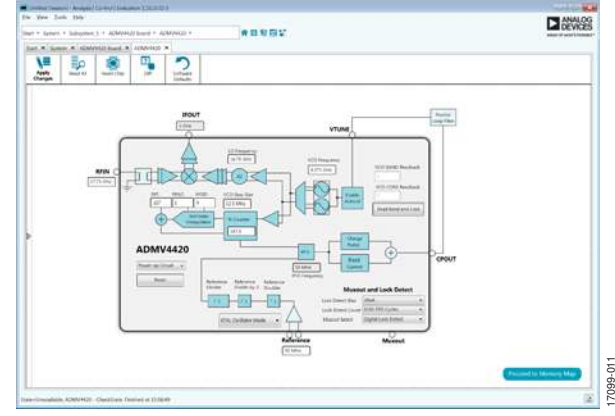

Figure 11. ADMV4420 Block Diagram in the ACE Software

# ADMV4420 BLOCK DIAGRAM AND FUNCTIONS

The ADMV4420 ACE plug-in is conveniently organized to appear similar to the block diagram shown in the ADMV4420 data sheet. In this way, it is easy to correlate the functions on the ADMV4420-EVALZ with the descriptions in the ADMV4420 data sheet. A full description of the settings of each block and its corresponding registers is given in the ADMV4420 data sheet. Some of the blocks and their functions are described as they pertain to the ADMV4420-EVALZ. The block diagrams with labels are shown in Figure 13 through Figure 16. Table 1 describes the functionality of all the blocks.

Due to ongoing improvements and enhancements to the software, some of the screen images in this user guide may not be the latest versions found in the software.

| INITIAL (                          | CONFIGURATION                         |                   |
|------------------------------------|---------------------------------------|-------------------|
|                                    | Restore Software Defaults             | INITIAL 1         |
| Initial Settings                   |                                       |                   |
| Reference Frequency:               | 50 MHz                                | INITIAL 2         |
| LO Frequen <b>cy</b> :             | 16.75 GHz                             | INITIAL 3         |
| RF Frequen <b>cy</b> :             | 17.75 GHz                             | INITIAL 4         |
| Step Size:                         | 12.5 MHz                              | <b>INITIAL</b> 5  |
| Charge Pump Current (u <b>A</b> ): | 1250                                  | INITIAL 6         |
| Bleed Current (uA):                | 45                                    | INITIAL 7         |
| Reference Doubler:                 | Disable •                             | INITIAL 8         |
| Reference Divider:                 | 1                                     | INITIAL 9         |
| Reference Divider:                 | Reference Divide by 2 Disabled 🔹      | <b>INITIAL</b> 10 |
|                                    | Summary                               | <b>INITIAL</b> 11 |
|                                    |                                       |                   |
|                                    | INITIAL 11 INITIAL 12   Summary Apply | 17099-012         |

Figure 12. ADMV4420 INITIAL CONFIGURATION Menu with Labels

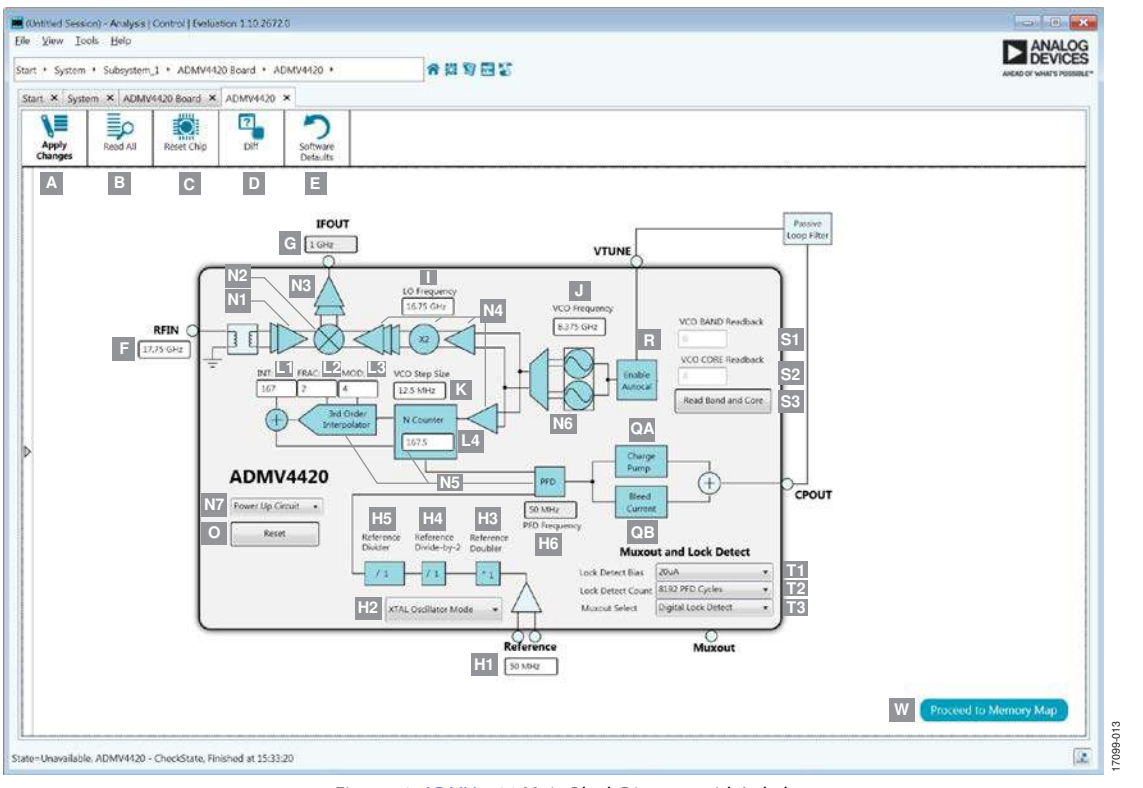

Figure 13. ADMV4420 Main Block Diagram with Labels

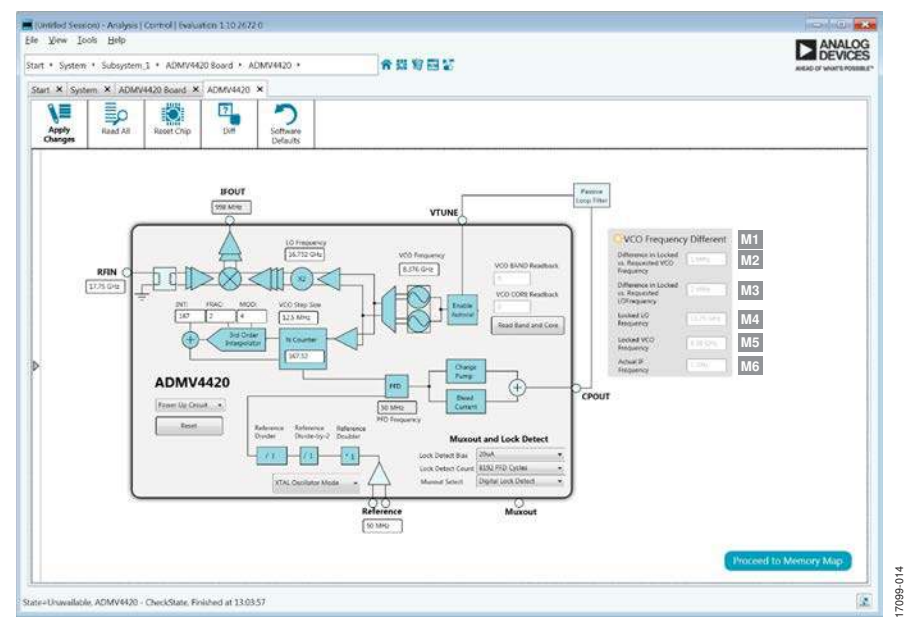

Figure 14. ADMV4420 Block Diagram Labels for VCO Locked Frequency vs. Requested Frequency Difference

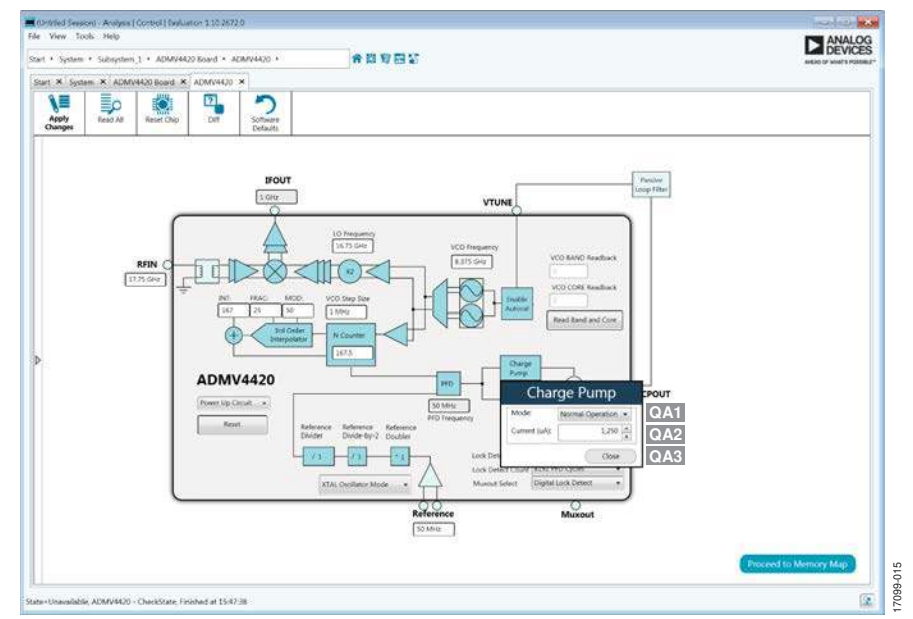

Figure 15. ADMV4420 Block Diagram Labels for Charge Pump

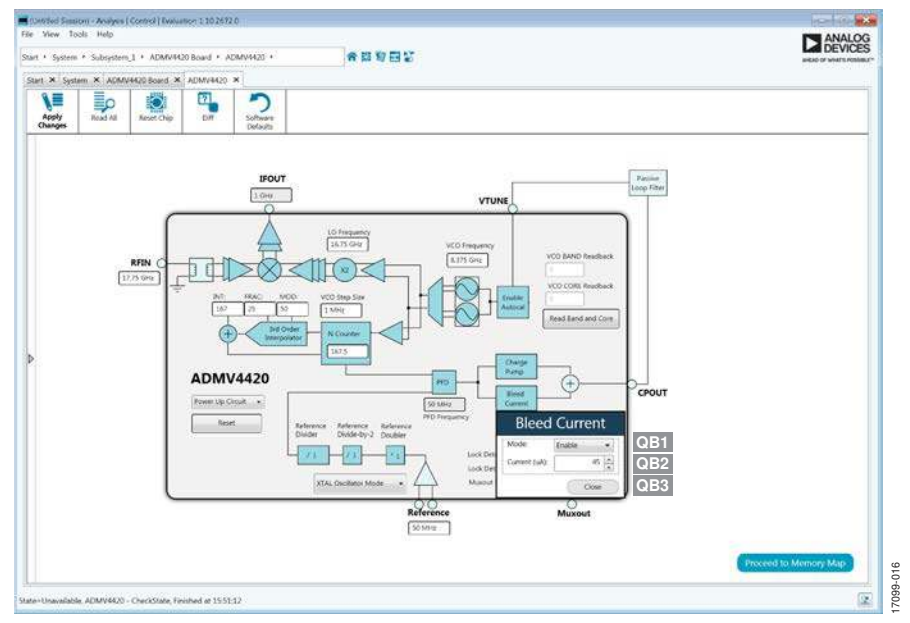

Figure 16. ADMV4420 Block Diagram Labels for Charge Pump Bleed Current

| Table 1. AD | MV4420 Block Diagram | Label Functions ( | (See Figure ]  | 12 and Figure | 13 Unless Indic | ated Otherwise)  |
|-------------|----------------------|-------------------|----------------|---------------|-----------------|------------------|
|             | In The Diver Diugium | Laber I unctions  | (Occ I iguic ) | La una Liguic | 15 Omess marc   | acca Other wise) |

| Label                 | Function                                                                                                    |
|-----------------------|----------------------------------------------------------------------------------------------------|
| Initial Configuration | See Figure 12.                                                                                                    |
| Labels                |                                                                                                    |
| Initial 1             | Click on <b>Restore Software Defaults</b> to restore the software default values for the initial block labels.                                             |
| Initial 2             | Enter the <b>Reference Frequency</b> here. This value updates the <b>Reference</b> (Label H1) after the <b>Apply</b> button (Label Initial 12) is clicked. |
| Initial 3             | Enter the <b>LO Frequency</b> here. This value updates the <b>LO Frequency</b> (Label I) after the <b>Apply</b> button (Label Initial 12) is clicked.      |
| Initial 4             | Enter the <b>RF Frequency</b> here. This value updates the <b>RFIN</b> (Label F) frequency after the <b>Apply</b> button (Label Initial 12) is clicked.    |
| Initial 5             | Enter the <b>Step Size</b> here. This value updates the <b>VCO Step Size</b> (Label K) after the <b>Apply</b> button (Label Initial 12) is clicked.        |

| Label      | Function                                                                                                    |  |  |  |  |  |  |
|------------|----------------------------------------------------------------------------------------------------|--|--|--|--|--|--|
| Initial 6  | Enter or scroll to the <b>Charge Pump Current</b> here. This value updates the <b>Charge Pump Current</b> (Label QA2), seen in Figure 15, after the <b>Apply</b> button (Label Initial 12) is clicked.                                                                                                    |  |  |  |  |  |  |
| Initial 7  | Enter the <b>Bleed Current</b> here. This value updates the <b>Bleed Current</b> (Label QB2), as seen in Figure 16, after the <b>Apply</b> button (Label Initial 12) is clicked.                                                                                                    |  |  |  |  |  |  |
| Initial 8  | Click on the <b>Reference Doubler</b> dropdown menu and select whether the doubler is enabled or disabled here. This value updates the <b>Reference Doubler</b> (Label H3) after the <b>Apply</b> button (Label Initial 12) is clicked.                                                                                                    |  |  |  |  |  |  |
| Initial 9  | Enter the <b>Reference Divider</b> value here. This value updates the <b>Reference Divider</b> (Label H5) after the <b>Apply</b> button (Label Initial 12) is clicked.                                                                                                    |  |  |  |  |  |  |
| Initial 10 | Click on the <b>Reference Divider</b> dropdown menu and select whether the reference divide by 2 is enabled or disabled. This value updates the <b>Reference Divide-by-2</b> (Label H4) after the <b>Apply</b> button (Label Initial 12) is clicked.                                                                                                    |  |  |  |  |  |  |
| Initial 11 | Click on the <b>Summary</b> button to get a list of all the values in the <b>INITIAL CONFIGURATION</b> labels.                                                                                                    |  |  |  |  |  |  |
| Initial 12 | Click on the <b>Apply</b> button to input all the initial configuration values to the main block diagram. The main block                                                                                                    |  |  |  |  |  |  |
|            | diagram does not function until the <b>Apply</b> button is clicked.                                                                                                    |  |  |  |  |  |  |
| A          | To apply all of the register values to the device, click <b>Apply Changes</b> (Label A). If auto apply is highlighted in the <b>ADMV4420 Board</b> tab, the <b>Apply Changes</b> feature (Label A) and the <b>Read All</b> feature (Label B) continuously run every few seconds, and the <b>Apply Changes</b> (Label A) and <b>Read All</b> (Label B) buttons do not have to be clicked to apply or read back the block diagram settings.                                                                                  |  |  |  |  |  |  |
| В          | To read back all of the serial port interface (SPI) registers of the device, click <b>Read All</b> (Label B). If auto apply is highlighted in the <b>ADMV4420 Board</b> tab, the <b>Apply Changes</b> feature (Label A) and the <b>Read All</b> feature (Label B) continuously run every few seconds, and the <b>Apply Changes</b> (Label A) and <b>Read All</b> (Label B) buttons do not have to be clicked to apply or read back the block diagram settings.                                                             |  |  |  |  |  |  |
| С          | Click <b>Reset Chip</b> (Label C) to enable the soft reset bit field in the ADI_SPI_CONFIG_1 register (Register 0x000).                                                                                                    |  |  |  |  |  |  |
| D          | Click <b>Diff</b> (Label D) to show registers that are different on the device.                                                                                                    |  |  |  |  |  |  |
| E          | Click <b>Software Defaults</b> (Label E) to load the software defaults on to the device, and then click <b>Apply Changes</b> (Label A).                                                                                                    |  |  |  |  |  |  |
| F          | Enter the <b>RFIN</b> (Label F) frequency here.                                                                                                    |  |  |  |  |  |  |
| G          | The absolute difference between the <b>RFIN</b> (Label F) frequency and the <b>LO Frequency</b> (Label I) is displayed here in the <b>IFOUT</b> frequency label. The IF frequency equation is as follows:                                                                                                    |  |  |  |  |  |  |
|            | <i>IF Frequency</i> = <i> RF Input Frequency – LO Frequency</i>                                                                                                    |  |  |  |  |  |  |
| H1 to H6   | Input reference block.                                                                                                    |  |  |  |  |  |  |
| H1         | Enter the reference frequency in the <b>Reference</b> text box and then click <b>Apply Changes</b> (Label A).                                                                                                    |  |  |  |  |  |  |
| H2         | Click on the reference type dropdown box to choose the reference type and then click <b>Apply Changes</b> (Label A). The reference type updates the reference register, Register 0x20E, Bit 1, which corresponds to the REF_IN_MODE bit. When REF_IN_MODE is 0, the on-board crystal oscillator is chosen. When REF_IN_MODE is 1, the external reference single-ended mode is chosen. For single-ended operation, populate C21 with R1 and C6 and remove C5 and Y1. See the REI of Materials section for more information. |  |  |  |  |  |  |
| H3         | Click on the <b>Reference Doubler</b> box and a dropdown menu appears with choices whether to enable the reference doubler or disable the reference doubler. Then, click <b>Apply Changes</b> (Label A). The <b>Reference Doubler</b> updates the reference register, Register 0x20E, Bit 2, which corresponds to the EN_REF_X2 bit. When the reference doubler is enabled. EN_REF_X2 is 1 and vice versa.                                                                                                    |  |  |  |  |  |  |
| H4         | Click on the <b>Reference Divide-by-2</b> box and a dropdown menu appears with choices whether to enable the reference divide by 2 or disable the reference divide by 2. Then, click <b>Apply Changes</b> (Label A). The reference divide by 2 updates the reference register, Register 0x20E, Bit 0, which corresponds to the RDIV2_SEL bit. When the reference divide by 2 is enabled, RDIV2_SEL is 1 and vice versa.                                                                                                    |  |  |  |  |  |  |
| H5         | Click on the <b>Reference Divider</b> box and enter the reference divider value, then click <b>Apply Changes</b> (Label A). The reference divider updates the R_DIV_L register (Bits[7:0]) and the R_DIV_H register (Bits[1:0]), which correspond to the R_DIV bits. The R_DIV bits are 10 bits wide, and the reference divider ranges from 1 to 1023.                                                                                                    |  |  |  |  |  |  |
| H6         | The <b>PFD Frequency</b> is displayed here. The PFD frequency is calculated based on the following formula:                                                                                                    |  |  |  |  |  |  |
|            | $PFD \ Frequency = Reference \ Frequency \times \frac{Reference \ Doubler}{\left(Reference \ Divide \ by \ 2 \times Reference \ Divider\right)}$                                                                                                    |  |  |  |  |  |  |
| I          | Enter the <b>LO Frequency</b> on this label and then click <b>Apply Changes</b> (Label A). The LO frequency is twice the <b>VCO Frequency</b> (Label J) based on the following equation:<br>LO Frequency = VCO Frequency × 2                                                                                                    |  |  |  |  |  |  |

## UG-1404

| Label    | Function                                                                                                    |
|----------|----------------------------------------------------------------------------------------------------|
| J        | Enter the <b>VCO Frequency</b> on this label and then click <b>Apply Changes</b> (Label A). The VCO frequency is half the <b>LO Frequency</b> (Label I), as seen in the following equation:                                                                                                    |
|          | VCO Frequency = LO Frequency $\times \frac{1}{2}$                                                                                                    |
|          | The VCO frequency is also related to the <b>PFD Frequency</b> (Label H6) and the <b>N Counter</b> (Label L4) by the following equation:                                                                                                    |
|          | $VCO$ Frequency = PFD Frequency $\times$ N Counter                                                                                                    |
| К        | Enter the VCO Step Size on this label and then click <b>Apply Changes</b> (Label A). The step size determines the nearest resolution to which the VCO Frequency (Label J), and therefore the LO Frequency (Label I), locks to. The step size is related to the <b>PFD Frequency</b> (Label H6), <b>MOD</b> (Label L3) and the greatest common denominator (GCD) function by the following equation:                                                                                                    |
|          | $MOD = \frac{PFD \ Frequency}{COD}$                                                                                                    |
|          | GCD (PFD Frequency, Step Size)                                                                                                    |
| L1 to L4 | INT, FRAC, MOD, and N counter labels.                                                                                                    |
| L1       | Enter the <b>INT</b> value on this label and then click <b>Apply Changes</b> (Label A). The INT value updates the 16-bit INT bit field, which is on Register INT_L, Bits[7:0] (Register 0x200) and Register INT_H, Bits[15:8] (Register 0x201). The INT value is automatically updated when the <b>VCO Frequency</b> (Label J), <b>LO Frequency</b> (Label I), or <b>N Counter</b> (Label L4) is changed.                                                                                                    |
| L2       | Enter the <b>FRAC</b> value on this label and then click <b>Apply Changes</b> (Label A). The FRAC value updates the 24-bit FRAC bit field, which is on Register FRAC_L, Bits[7:0] (Register 0x202), Register FRAC_M, Bits[15:8] (Register 0x203), and Register FRAC_H, Bits[23:16] (Register 0x204). The FRAC value is automatically updated when the <b>VCO Frequency</b> (Label L) <b>LO Frequency</b> (Label L) <b>LO Frequency</b> (Label L) <b>LO Frequency</b> (Label L) <b>VCO Step Size</b> (Label K) or <b>N Counter</b> (Label L4) is changed |
| L3       | Enter the <b>MOD</b> value on this label and then click <b>Apply Changes</b> (Label A). The MOD value updates the 24-bit MOD bit field, which is on Register MOD_L, Bits[7:0] (Register 0x208), Register MOD_M, Bits[15:8] (Register 0x209), and Register MOD_H, Bits[23:16] (Register 0x20A). The MOD value is automatically updated when the <b>VCO Step Size</b> (Label K) is changed.                                                                                                    |
| L4       | Enter the <b>N Counter</b> value on this label and then click <b>Apply Changes</b> (Label A). The N counter value updates the <b>INT</b> (Label L3), <b>FRAC</b> (Label L2), <b>MOD</b> (Label L3), <b>LO Frequency</b> (Label I), and <b>VCO Frequency</b> (Label J).                                                                                                    |
|          | The N counter is related to the VCO Frequency (Label J) and PFD Frequency (Label H6) by the following equation:                                                                                                    |
|          | $N \ Counter = \frac{VCO \ Frequency}{PFD \ Frequency}$                                                                                                    |
|          | The N counter is related to the INT (Label L1), FRAC (Label L2), and MOD (Label L3) by the following equation:                                                                                                    |
|          | $N \ Counter = INT + \frac{FRAC}{MOD}$                                                                                                    |
|          | The <b>INT</b> (Label L1) value is calculated from the N counter value using the following equation:                                                                                                    |
|          | INT = FLOOR(N Counter)                                                                                                    |
|          | The <b>FRAC</b> (Label L2) value is calculated from the N counter, <b>INT</b> (Label L1), and <b>MOD</b> (Label L3) value using the following equation:                                                                                                    |
|          | $FRAC =  N Counter - INT  \times MOD$                                                                                                    |
|          | The <b>MOD</b> (Label L3) value is calculated using the equation in Label K.                                                                                                    |
| M1 to M6 | VCO frequency different block. The VCO frequency different block appears on the right of the main block diagram if the requested <b>VCO Frequency</b> (Label J) is different from the actual VCO frequency on the device. This usually happens when the <b>VCO Step Size</b> (Label K) value is not small enough to lock to the desired <b>VCO Frequency</b> (Label J). See Figure 14.                                                                                                    |
| M1       | VCO Frequency Different indicator. When the VCO Frequency Different indicator is on, the requested VCO Frequency (Label J) is different from the actual VCO frequency on the device.                                                                                                    |
| M2       | The <b>Difference in Locked vs. Requested VCO Frequency</b> shows the difference between the requested <b>VCO</b><br><b>Frequency</b> (Label J) and the actual VCO frequency on the device. The <b>Difference in Locked vs. Requested VCO</b><br><b>Frequency</b> is calculated using the following equation:                                                                                                    |
|          | $= \left  \left( \left( \left( INT \left( Label \ L1 \right) + \frac{FRAC \left( Label \ L2 \right)}{MOD \left( Label \ L3 \right)} \right) \times PFD \ Frequency \left( Label \ H6 \right)} \right) - \left( N \ Counter \left( Label \ L4 \right) \times PFD \ Frequency \left( Label \ H6 \right)} \right) \right $                                                                                                    |

| Label                                    | Function                                                                                                    |
|------------------------------------------|----------------------------------------------------------------------------------------------------|
| M3                                       | The <b>Difference in Locked vs. Requested LO Frequency</b> shows the difference between the requested <b>LO Frequency</b> (Label J) and the actual LO frequency on the device. The <b>Difference in Locked vs. Requested LO Frequency</b> is calculated using the following equation:                                                                                                   |
|                                          | Difference in Locked vs. Requested LO Frequency = 2 × Difference in Locked vs. Requested VCO Frequency (Label M2)                                                                                                    |
| M4                                       | The <b>Locked LO Frequency</b> label shows the actual LO frequency on the device. The <b>Locked LO Frequency</b> is<br>calculated using the following equation:                                                                                                    |
|                                          | Locked LO Frequency = $2 \times$ Locked VCO Frequency (Label M5)                                                                                                    |
| M5                                       | The <b>Locked VCO Frequency</b> label shows the actual VCO frequency on the device. The <b>Locked VCO Frequency</b> is calculated using the following equation:                                                                                                    |
|                                          | $Locked \ VCO \ Frequency = \left  \left( INT \ (Label \ L1) + \frac{FRAC \ (Label \ L2)}{MOD \ (Label \ L3)} \right) \times PFD \ Frequency \ (Label \ H6) \right $                                                                                                    |
| M6                                       | The <b>Actual IF Frequency</b> out label shows the actual IF frequency on the device as opposed to the <b>IF Frequency</b> (Label G) based on the requested <b>RFIN</b> (Label F) frequency and <b>LO Frequency</b> (Label I). The actual IF frequency out is calculated using the following equation:                                                                                  |
|                                          | Actual IF Frequency Out =  RF Frequency (Label F) – Locked VCO Frequency (Label M5)                                                                                                    |
| N1 to N7                                 | Enable blocks.                                                                                                    |
| N1                                       | Click <b>LNA Enable Block</b> and click <b>Apply Changes</b> (Label A) to set the EN_LNA bit (Bit 0) in the enables register (Register 0x0103).                                                                                                    |
| N2                                       | Click <b>Mixer Enable Block</b> and click <b>Apply Changes</b> (Label A) to set the EN_MIXER bit (Bit 1) in the enables register (Register 0x0103).                                                                                                    |
| N3                                       | Click <b>IF AMP Enable Block</b> and click <b>Apply Changes</b> (Label A) to set the EN_IFAMP bit (Bit 2) in enables register (Register 0x0103).                                                                                                    |
| N4                                       | Click <b>LO Enable Block</b> and click <b>Apply Changes</b> (Label A) to set the EN_LO bit (Bit 5) in enables register (Register 0x0103).                                                                                                    |
| N5                                       | Click <b>PLL Enable Block</b> and click <b>Apply Changes</b> (Label A) to set the EN_PLL bit (Bit 6) in the enables register (Register 0x0103).                                                                                                    |
| N6                                       | Click <b>VCO Enable Block</b> and click <b>Apply Changes</b> (Label A) to set the EN_VCO bit (Bit 3) in the enables register (Register 0x0103).                                                                                                    |
| N7                                       | Click on the Power Up Circuit dropdown menu and click Apply Changes (Label A) to set or unset N1 to N6 altogether.                                                                                                    |
| 0                                        | Click on the <b>Reset</b> button to reset the circuit. This button does a similar function to the <b>Reset Chip</b> (Label C) button.                                                                                                    |
| QA, QA1 to QA3,<br>QB, and QB1 to<br>QB3 | Charge pump and charge pump bleed blocks. See Figure 15 and Figure 16.                                                                                                    |
| QA                                       | Click on the <b>Charge Pump</b> block to configure the charge pump current and charge pump mode on the device. The <b>Charge Pump</b> block diagram appears as shown in Figure 15.                                                                                                    |
| QA1                                      | Click on the <b>Charge Pump Mode</b> dropdown menu and choose which mode the charge pump operates and click <b>Apply Changes</b> (Label A). If open loop operation is required, choose <b>Charge Pump Hi-z Operation</b> . For general use, keep the charge pump mode on normal use. The charge pump mode sets the CP_STATE bits (Bits[1:0]) in the CP_STATE register (Register 0x22C). |
| QA2                                      | Use the scroll button or type in the required <b>Charge Pump Current</b> in microamps. The charge pump current sets the CP_CURRENT bits (Bits[3:0]) in the CP_CURRENT register (Register 0x22E). The charge pump current varies from 312.5 $\mu$ A to 5000 $\mu$ A in steps of 312.5 $\mu$ A.                                                                                           |
| QA3                                      | Click on the Charge Pump Block Diagram Close button to exit the charge pump block.                                                                                                    |
| QB                                       | Click on the <b>Charge Pump Bleed</b> block to configure the charge pump bleed current and charge pump bleed mode on the device. The <b>Charge Pump Bleed</b> block diagram appears as shown in Figure 16.                                                                                                    |
| QB1                                      | Click on the <b>Charge Pump Bleed Mode</b> dropdown menu and choose which mode the charge pump bleed operates and click <b>Apply Changes</b> (Label A). The charge pump bleed mode sets the EN_BLEED bit (Bit 0) in the CP_BLEED_EN register (Register 0x22D).                                                                                                    |
| QB2                                      | Use the scroll button or type in the required <b>Charge Pump Bleed Current</b> in microamps. The charge pump bleed current sets the BICP bits (Bits[7:0]) in the CP_BLEED register (Register 0x22F). The charge pump bleed current varies from 0 µA to 956.25 µA in steps of 3.75 µA.                                                                                                   |
| QB3                                      | Click on the Charge Pump Bleed Block Diagram Close button to exit the charge pump bleed block.                                                                                                    |
| R                                        | Click <b>Enable Autocal</b> block and click <b>Apply Changes</b> (Label A) to set the EN_AUTOCAL bit (Bit 1) in the AUTOCAL register (Register 0x226).                                                                                                    |

| Label    | Function                                                                                                    |
|----------|----------------------------------------------------------------------------------------------------|
| S1 to S3 | Read VCO band and core sequence and label.                                                                                                    |
| S1       | The VCO BAND Readback label displays the VCO band when the Read Band and Core (Label S3) button is pressed.<br>This label only updates when S3 is pressed.                                                                                                    |
| S2       | The VCO CORE Readback label displays the VCO core when the Read Band and Core (Label S3) button is pressed.<br>This label only updates when S3 is pressed.                                                                                                    |
| S3       | Click the <b>Read Band and Core</b> button to update S1 and S2. The VCO Band and Core Readback Sequence section describes how the values for S1 and S2 are obtained.                                                                                                    |
| T1 to T3 | MUXOUT and lock detect settings.                                                                                                    |
| T1       | Click on the <b>Lock Detect Bias</b> dropdown menu to select the lock detect bias setting and then click <b>Apply Changes</b> (Label A).The lock detect bias sets the LD_BIAS bits (Bits[7:6]) in the LOCK_DETECT register (Register 0x214).                                                                                                    |
| T2       | Click on the <b>Lock Detect Count</b> dropdown menu to select the lock detect count setting and then click <b>Apply</b><br><b>Changes</b> (Label A).The lock detect count sets the LD_COUNT bits (Bits[5:3]) in the LOCK_DETECT register<br>(Register 0x214).                                                                                                    |
| Τ3       | Click on the <b>Muxout Select</b> dropdown menu to select the MUXOUT pin setting and then click <b>Apply Changes</b> (Label A). The MUXOUT pin sets the PLL_MUX_SEL bits (Bits[7:0]) in the PLL_MUX_SEL register (Register 0x213). The <b>Muxout Select</b> dropdown menu controls the functionality of the MUXOUT pin on the ADMV4420. When the MUXOUT pin is set to digital lock detect and the PLL is locked, or if the MUXOUT pin is set to logic high, the LED DS1 turns on. |
| W        | Click <b>Proceed to Memory Map</b> (Label W) to open the ADMV4420 memory map (see Figure 17).                                                                                                    |

| osystem_1 + ADMV4420 Board +      | ADMV442   | 0 • ADMV4420 M   | emory Map 👘 🛱 🖬 🚼             |            |     |        |       |   |   | HEAD | OF WH | AT'S PO | ESIBI |
|-----------------------------------|-----------|------------------|-------------------------------|------------|-----|--------|-------|---|---|------|-------|---------|-------|
| X System X ADMV4420 Boa           | rd × ADN  | 1V4420 × ADMV    | 4420 Memory Map ×             |            |     |        |       |   |   |      |       |         |       |
| Apply Apply Selected Read         | All Read  | Selected Reset O | hip Diff Software<br>Defaults |            |     |        |       |   |   |      |       |         |       |
| Select View                       | Registers | *                | ditan tan ita                 | - E        | Ū., |        |       |   |   |      |       |         | -     |
| Registers 🔘 Bit Fields            | 1.1.1     | Address (Hex)    | Name                          | Data (Hex) | Dat | a (Bir | tary) |   |   |      |       |         |       |
| Register Maps Filter              | +         | 0000             | ADI_SPI_CONFIG_1              | 00         | 0   | 0      | 0     | 0 | 0 | 0    | 0     | 0       | 1     |
| Functional Groups Filter          | . *       | 0001             | ADI_SPI_CONFIG_2              | 00         | 0   | 0      | 0     | 0 | 0 | 0    | 0     | 0       |       |
|                                   | *         | 0003             | CHIPTYPE                      | 01         | 9   | 0      | 0     | 0 | 0 | 0    | 0     | 1       |       |
| Bit Field Search                  | *         | 0004             | * PRODUCT_ID_L                | 03         | 0   | 0      | 0     | 0 | 0 | 0    | 1     | 1       |       |
| rch Bit Fields                    | •         | 0005             | · PRODUCT_ID_H                | 00         | 0   | 0      | 0     | 0 | 0 | 0    | 0     | 0       |       |
| esults:                           | •         | A000             | SCRATCHPAD                    | 00         | 0   | 0      | 0     | 0 | 0 | 0    | 0     | 0       |       |
| 00: SOFTRESET<br>00: LSB_FIRST    |           | 000B             | • SPLREV                      | 00         | 0   | 0      | 0     | 0 | 0 | 0    | 0     | 0       | R.    |
| 00: ENDIAN<br>00: SDOACTIVE       | •         | 0103             | ENABLES                       | 6F         | 0   | 1      | 1     | 0 | 1 | 1    | 1     | 1       |       |
| 00: SDOACTIVE_<br>00: ENDIAN_     | •         | 0108             | SDO_LEVEL                     | 05         | 0   | 0      | 0     | 0 | 0 | 1    | 0     | 1       |       |
| 00: LSB_FIRST_<br>00: SOFTRESET   | *         | 0200             | INT_L                         | A7         | 1   | 0      | 1     | 0 | 0 | 1    | 1     | 1       |       |
| 01: MASTER SLAVE TRANSFER         | +         | 0201             | INT_H                         | 00         | 0   | 0      | 0     | 0 | 0 | 0    | 0     | 0       |       |
| 01: CSB_STALL                     |           | 0202             | FRAC_L                        | 02         | 0   | 0      | 0     | 0 | 0 | 0    | 1     | 0       |       |
| 03: CHIPTYPE                      | +         | 0203             | FRAC_M                        | 00         | 0   | 0      | 0     | 0 | 0 | 0    | 0     | 0       | Т     |
| IOS: PRODUCT_ID_H                 | •         | 0204             | FRAC_H                        | 00         | 0   | 0      | 0     | 0 | 0 | 0    | 0     | 0       |       |
| IOB: SPL_REV                      |           | 0208             | MOD_L                         | 04         | 0   | 0      | 0     | 0 | 0 | 1    | 0     | 0       |       |
| .03: EN_LNA<br>.03: EN_MIXER      | •         | 0209             | MOD_M                         | 00         | 0   | 0      | 0     | 0 | 0 | 0    | 0     | 0       |       |
| .03: EN_IFAMP<br>.03: EN_VCO      | +         | 020A             | MOD_H                         | 00         | 0   | 0      | 0     | 0 | 0 | 0    | 0     | 0       |       |
| .03: EN_LO<br>.03: EN_PLL         | +         | 020C             | R_DIV_L                       | 01         | 0   | 0      | 0     | 0 | 0 | 0    | 0     | 1       |       |
| 08: SDO_LEVEL<br>00: INTI7 : 01   |           | 020D             | R_DIV_H                       | 00         | 0   | 0      | 0     | 0 | 0 | 0    | 0     | 0       |       |
| 01: INT[15:8]<br>02 FRACI7:01     | +         | 020E             | REFERENCE                     | 00         | 0   | 0      | 0     | 0 | 0 | 0    | 0     | 0       |       |
| 03: FRAC[15:8]<br>04: FRAC[23:16] | +         | 0211             | · VCO_DATA_READBACK1          | 00         | 0   | 0      | 0     | 0 | 0 | 0    | 0     | 0       |       |

Figure 17. ADMV4420 Memory Map in the ACE Software

#### VCO BAND AND CORE READBACK SEQUENCE

The read band and core run the following sequence to obtain the values for the VCO core and VCO band:

- 1. Write 0x04 to VCO\_READBACK\_SEL bits (Bits[2:0]) in the VCO\_READBACK\_SEL register (Register 0x21F).
- 2. Read back Register VCO\_DATA\_READBACK1 (Register 0x211).
- 3. The first two bits (Bits[1:0]) equal the VCO core.
- 4. Write 0x01 to VCO\_READBACK\_SEL bits (Bits[2:0]) in the VCO\_READBACK\_SEL register (Register 0x21F).
- 5. Read back Register VCO\_DATA\_READBACK1 (Register 0x211).
- 6. The readback value equals the VCO band.

#### FREQUENCY UPDATE SEQUENCE

When the VCO frequency or charge pump must be updated, the INT register, MOD register, and FRAC register must be updated in a specific sequence. The ADMV4420 software automatically follows this sequence when the VCO frequency must be updated. When the charge pump must be updated, the CP\_CURRENT register is updated before this sequence. The sequence that the ADMV4420 software uses is as follows:

- 1. Write to FRAC\_H register (Register 0x204)
- 2. Write to FRAC\_M register (Register 0x203)
- 3. Write to FRAC\_L register (Register 0x202)
- 4. Write to MOD\_H register (Register 0x20A)
- 5. Write to MOD\_M register (Register 0x209)
- 6. Write to MOD\_L register (Register 0x208)
- 7. Write to INT\_H register (Register 0x201)
- 8. Write to INT\_L register (Register 0x200)
- 9. Wait 16 SPI clock cycles

### RESULTS

When testing the ADMV4420-EVALZ, the following are the expected results for an 18 GHz RF signal at -40 dBm, using the on-board crystal oscillator.

Figure 18 shows the ACE block diagram settings for a 17 GHz LO with an 18 GHz RF signal, and 50 MHz on-board crystal

oscillator. Figure 19 shows the corresponding results on a spectrum analyzer when the RF signal is -40 dBm. Board traces are not de-embedded.

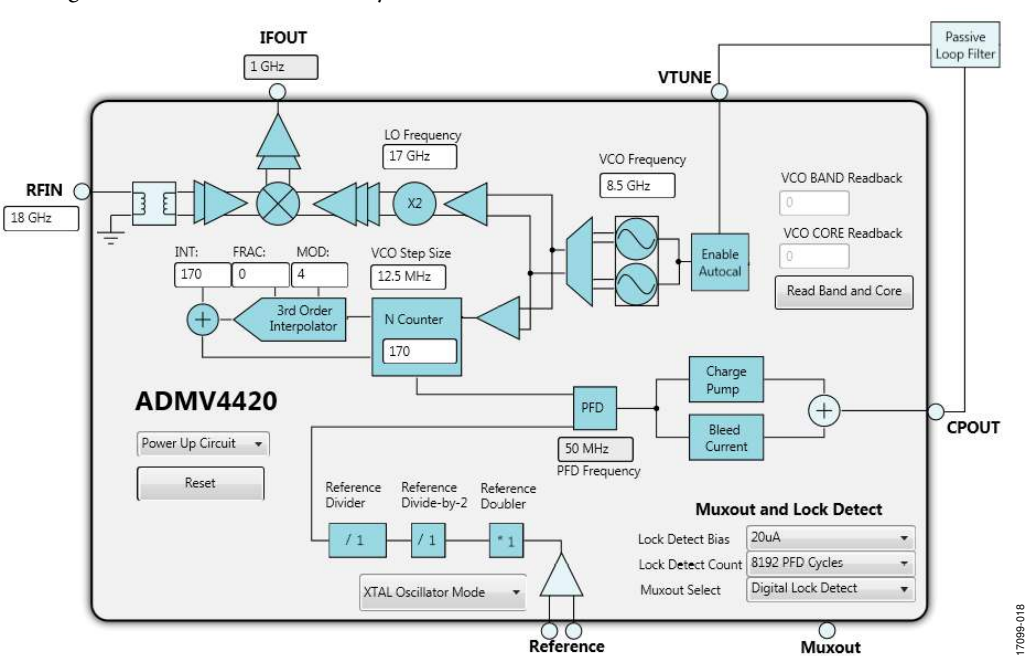

Figure 18. Block Diagram Settings for 18 GHz RF Signal, 17 GHz LO with 50 MHz On-Board Crystal Oscillator

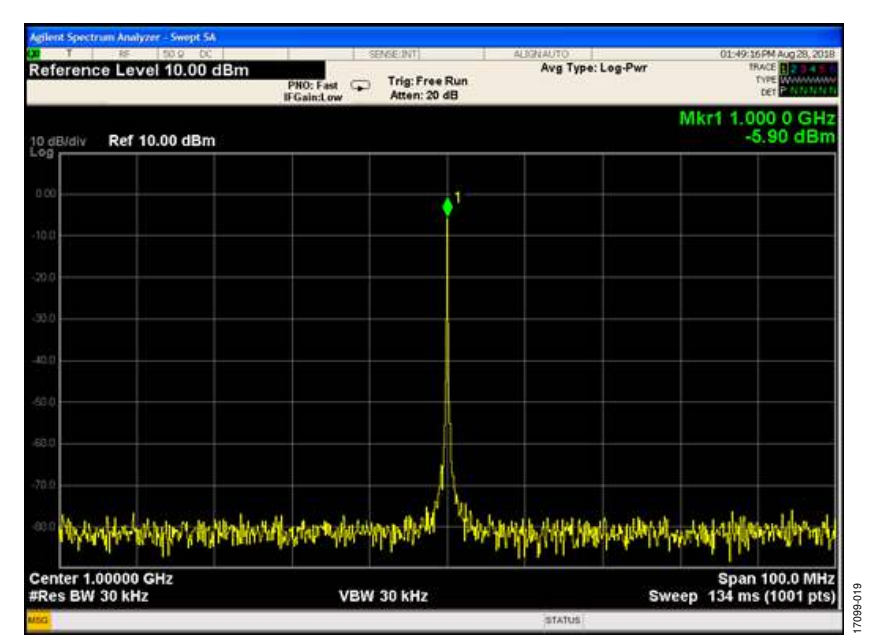

Figure 19. ADMV4420 Results with a 17 GHz LO, 18 GHz RF Signal at -40 dBm, and 50 MHz On-Board Crystal Oscillator

Figure 20 shows the ACE block diagram settings for a 20.2 GHz LO with an 18 GHz RF signal, and 50 MHz on-board crystal oscillator. Figure 21 shows the corresponding results on a

spectrum analyzer when the RF signal is –40 dBm. Board traces are not de-embedded.

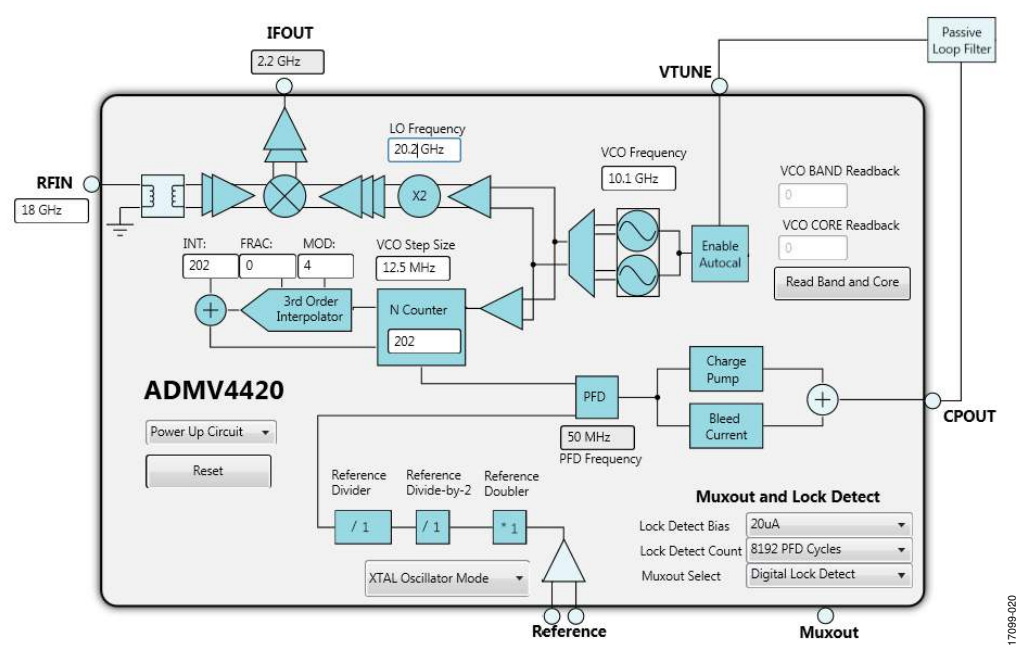

Figure 20. Block Diagram Settings for 18 GHz RF Signal, 20.2 GHz LO with 50 MHz On-Board Crystal Oscillator

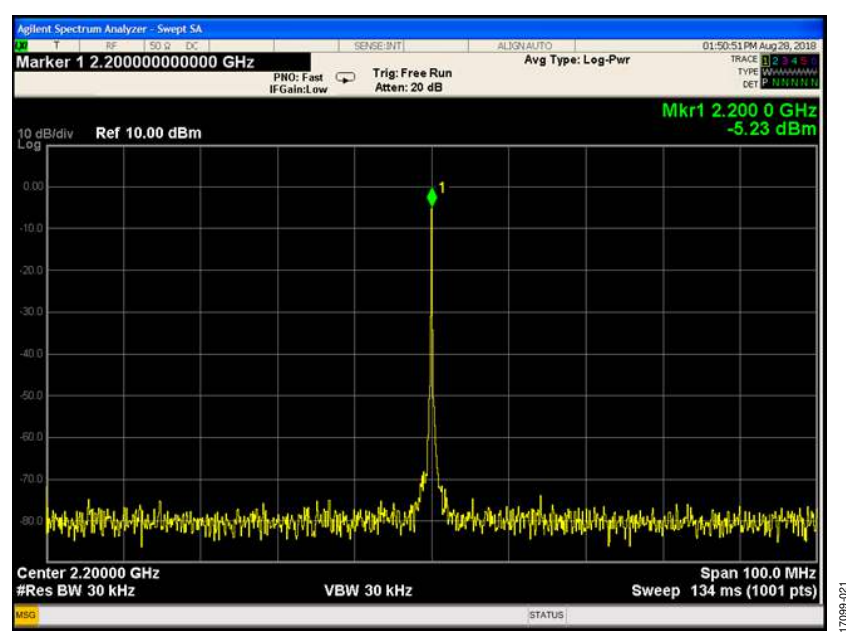

Figure 21. ADMV4420 Results with a 20.2 GHz LO, 18 GHz RF Signal at -40 dBm, and 50 MHz On-Board Crystal Oscillator

# **EVALUATION BOARD SCHEMATICS AND ARTWORK**

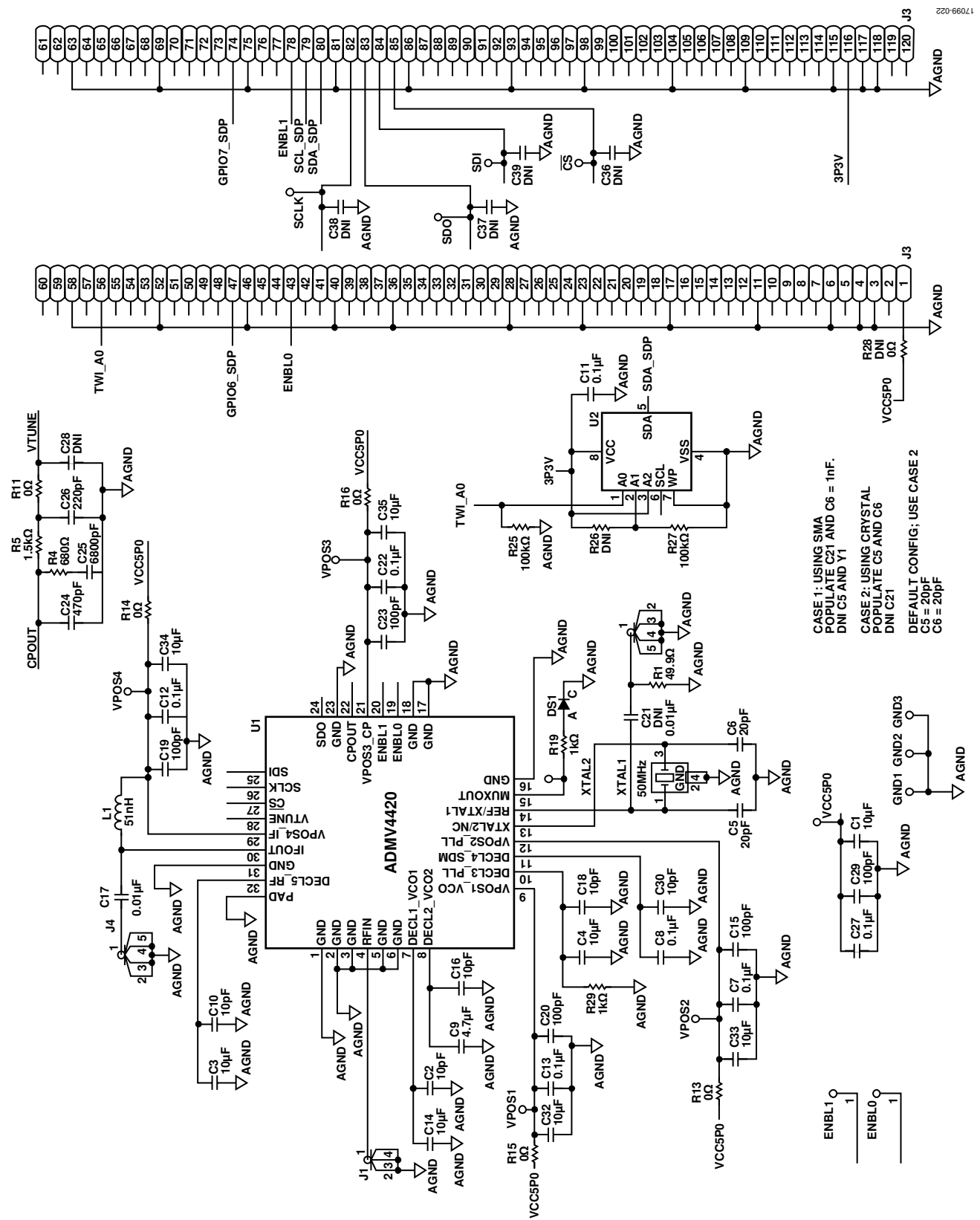

Figure 22. ADMV4420-EVALZ Schematic

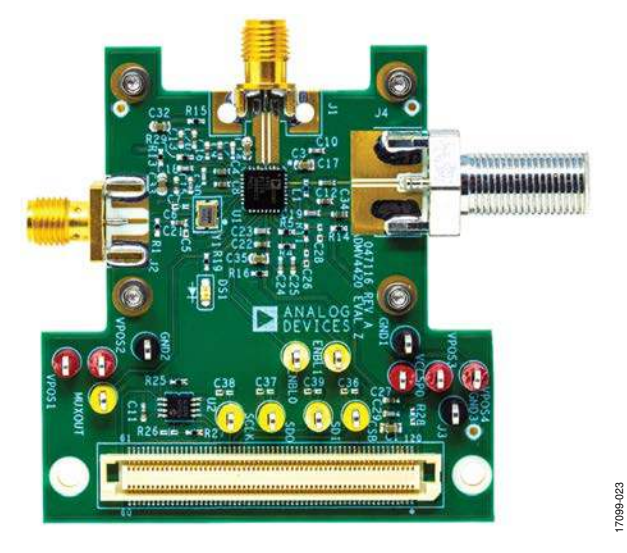

Figure 23. ADMV4420-EVALZ Top

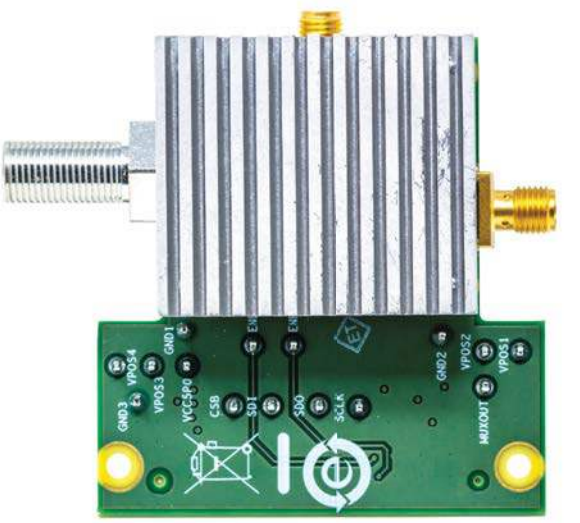

Figure 24. ADMV4420-EVALZ Bottom

17099-024

#### **ORDERING INFORMATION** BILL OF MATERIALS

#### **Table 2. Configuration Options**

| Components                                                                         | Description                                                                                                    | Default Conditions                                                                                                    |
|------------------------------------------------------------------------------------|----------------------------------------------------------------------------------------------------|----------------------------------------------------------------------------------------------------|
| C1 to C4, C7 to C16, C18 to C20,<br>C22, C23, C27, C29, C30, C32,<br>C34, C35, R29 | Power supply decoupling and low<br>dropout (LDO) decoupling capacitors.<br>R29 resistor is needed to aid in<br>discharging the decoupling capacitor, C4,<br>and Capacitor C18. | C1, C3, C14, C32, C35 = 10 $\mu$ F (Size 0603), C34, C4 = 10 $\mu$ F (Size 0402), C7, C8, C11 to C13, C22, C27 = 0.1 $\mu$ F (Size 0402), C15, C19, C20, C23, C29 = 100 pF (Size 0402), C2, C10, C16, C18, C30 = 10 pF (Size 0402), C9 = 4.7 $\mu$ F (Size 0402), R29 = 1 k $\Omega$ (Size 0402) |
| CS, SDI, SDO, SCLK, ENBLO,<br>ENBL1, MUXOUT                                        | Test loops for SPI, enable pins, and MUXOUT.                                                                                                    | CNLOOPTP                                                                                                    |
| C17, L1, J4                                                                        | IF output interface. The open collector IF<br>output interface is biased through pull-<br>up Choke Inductor L1. The C17 capacitor<br>is an ac-coupling capacitor.              | C17 = 0.01 μF (Size 0402), L1 = 51 nH (Size 0402), J4 = 75 Ω<br>connector (531-40039, AMPHENOL531-40039)                                                                                                    |
| DS1                                                                                | LED indicator for lock detect.                                                                                                    | SML-210MTT86                                                                                                    |
| C24, R4, R5, C25, C26, R11                                                         | Loop filter components.                                                                                                    | C24 = 470 pF (Size 0402), R4 = 680 Ω (Size 0402), C25 = 6800 pF (Size 0402), R5 = 1.5 kΩ (Size 0402), R11 = 0 Ω (Size 0402), C26 = 220 pF (Size 0402)                                                                                                    |
| VPOS1 to VPOS4, VCC5P0                                                             | VPOS test loops.                                                                                                    | CNLOOPTP                                                                                                    |
| GND1 to GND3                                                                       | Test loops for ground.                                                                                                    | CNLOOPTP                                                                                                    |
| J1                                                                                 | RFIN connector.                                                                                                    | Southwest Microwave 2.92 mm connector, 1092-04A-5/SRI<br>K connector 25-146-1000-92                                                                                                    |
| J2, R1, C21, C5, C6, Y1                                                            | Reference Circuits.                                                                                                    | R1 = 49.9 Ω (Size 0402), J2 = JOHNSON142-0701-851                                                                                                    |
|                                                                                    | Case 1 using SMA: populate C21, R1, and C6. Do not install (DNI) C5 and Y1.                                                                                                    | Case 1: C5 = DNI, C6 = 1 nF (Size 0402), Y1 = DNI, C21 = 0.01 μF (Size0402)                                                                                                    |
|                                                                                    | Case 2 using crystal: populate C5 and C6.<br>DNI C21. Use Case 2 for default condition.                                                                                        | Case 2: C5 = 20 pF (Size 0402), C6 = 20 pF (Size 0402),<br>Y1 = 50 MHz crystal (NX3225SA 12 pF, YSML126W98H28),<br>C21 = DNI                                                                                                    |
| R13 to R16                                                                         | Shorts.                                                                                                    | 0 Ω (Size 0402)                                                                                                    |
| U2, R25, R27, C11                                                                  | 32-bit electronically erasable<br>programmable read-only memory<br>(EEPROM) circuits.                                                                                          | R25, R27 = 100 k $\Omega$ (Size 0402), U2 = 24LC32A-I/MS, C11 = 0.1 $\mu F$                                                                                                    |
| MTG1 to MTG4                                                                       | Mounting holes for heatsinks.                                                                                                    | Keystone Electronics CORP-5002                                                                                                    |
| ADMV4420                                                                           | Device under test (DUT).                                                                                                    | Not applicable                                                                                                    |
| J3                                                                                 | SDP-S connector.                                                                                                    | FX8-120S-SV(21), HRSFX8-120S-SV                                                                                                    |

### NOTES

#### Legal Terms and Conditions

By using the evaluation board discussed herein (together with any tools, components documentation or support materials, the "Evaluation Board"), you are agreeing to be bound by the terms and conditions set forth below ("Agreement") unless you have purchased the Evaluation Board, in which case the Analog Devices Standard Terms and Conditions of Sale shall govern. Do not use the Evaluation Board until you have read and agreed to the Agreement. Your use of the Evaluation Board shall signify your acceptance of the Agreement. This Agreement is made by and between you ("Customer") and Analog Devices, Inc. ("ADI"), with its principal place of business at One Technology Way, Norwood, MA 02062, USA. Subject to the terms and conditions of the Agreement, ADI hereby grants to Customer a free, limited, personal, temporary, non-exclusive, non-sublicensable, non-transferable license to use the Evaluation Board FOR EVALUATION PURPOSES ONLY. Customer understands and agrees that the Evaluation Board is provided for the sole and exclusive purpose referenced above, and agrees not to use the Evaluation Board for any other purpose. Furthermore, the license granted is expressly made subject to the following additional limitations: Customer shall not (i) rent, lease, display, sell, transfer, assign, sublicense, or distribute the Evaluation Board; and (ii) permit any Third Party to access the Evaluation Board. As used herein, the term "Third Party" includes any entity other than ADI, Customer, their employees, affiliates and in-house consultants. The Evaluation Board is NOT sold to Customer; all rights not expressly granted herein, including ownership of the Evaluation Board, are reserved by ADI. CONFIDENTIALITY. This Agreement and the Evaluation Board shall all be considered the confidential and proprietary information of ADI. Customer may not disclose or transfer any portion of the Evaluation Board to any other party for any reason. Upon discontinuation of use of the Evaluation Board or termination of this Agreement, Customer agrees to promptly return the Evaluation Board to ADI. ADDITIONAL RESTRICTIONS. Customer may not disassemble, decompile or reverse engineer chips on the Evaluation Board. Customer shall inform ADI of any occurred damages or any modifications or alterations it makes to the Evaluation Board, including but not limited to soldering or any other activity that affects the material content of the Evaluation Board. Modifications to the Evaluation Board must comply with applicable law, including but not limited to the RoHS Directive. TERMINATION. ADI may terminate this Agreement at any time upon giving written notice to Customer. Customer agrees to return to ADI the Evaluation Board at that time. LIMITATION OF LIABILITY. THE EVALUATION BOARD PROVIDED HEREUNDER IS PROVIDED "AS IS" AND ADI MAKES NO WARRANTIES OR REPRESENTATIONS OF ANY KIND WITH RESPECT TO IT. ADI SPECIFICALLY DISCLAIMS ANY REPRESENTATIONS, ENDORSEMENTS, GUARANTEES, OR WARRANTIES, EXPRESS OR IMPLIED, RELATED TO THE EVALUATION BOARD INCLUDING, BUT NOT LIMITED TO, THE IMPLIED WARRANTY OF MERCHANTABILITY, TITLE, FITNESS FOR A PARTICULAR PURPOSE OR NONINFRINGEMENT OF INTELLECTUAL PROPERTY RIGHTS, IN NO EVENT WILL ADI AND ITS LICENSORS BE LIABLE FOR ANY INCIDENTAL, SPECIAL, INDIRECT, OR CONSEQUENTIAL DAMAGES RESULTING FROM CUSTOMER'S POSSESSION OR USE OF THE EVALUATION BOARD, INCLUDING BUT NOT LIMITED TO LOST PROFITS, DELAY COSTS, LABOR COSTS OR LOSS OF GOODWILL. ADI'S TOTAL LIABILITY FROM ANY AND ALL CAUSES SHALL BE LIMITED TO THE AMOUNT OF ONE HUNDRED US DOLLARS (\$100.00). EXPORT. Customer agrees that it will not directly or indirectly export the Evaluation Board to another country, and that it will comply with all applicable United States federal laws and regulations relating to exports. GOVERNING LAW. This Agreement shall be governed by and construed in accordance with the substantive laws of the Commonwealth of Massachusetts (excluding conflict of law rules). Any legal action regarding this Agreement will be heard in the state or federal courts having jurisdiction in Suffolk County, Massachusetts, and Customer hereby submits to the personal jurisdiction and venue of such courts. The United Nations Convention on Contracts for the International Sale of Goods shall not apply to this Agreement and is expressly disclaimed.

©2018 Analog Devices, Inc. All rights reserved. Trademarks and registered trademarks are the property of their respective owners. UG17099-0-10/18(0)

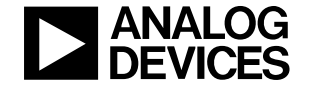

www.analog.com

Rev. 0 | Page 20 of 20